## GUIDELINE TO DOWNLOAD AND INSTALL THE LIBRARY OF CAD FILES OF 3.0 DYNAMIC TITANIUM BASES FOR EXOCAD

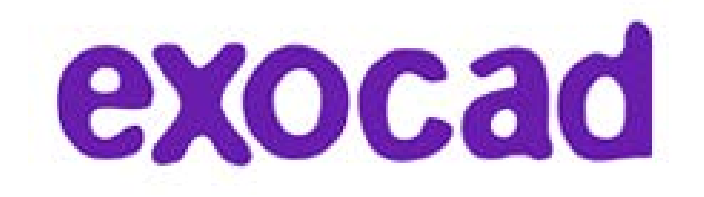

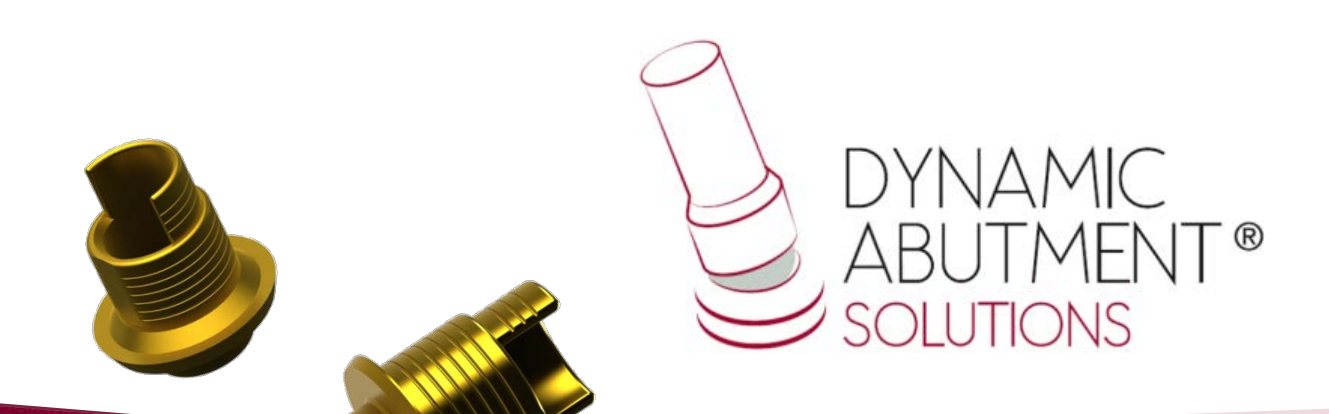

1. Request the files for Exocad to the following e-mail: *das@dynamicabutment.com*, including your contact details. Enter in the Dropbox link provided by Dynamic Abutment Solutions and copy "DAS\_EXOCAD\_VO4\_signed.7z.rar" folder.

|                                                                                                    |                                                                                                    |                                                                           | a a |      | - 0 3                                 |
|----------------------------------------------------------------------------------------------------|----------------------------------------------------------------------------------------------------|---------------------------------------------------------------------------|-----|------|---------------------------------------|
| Orophex                                                                                                    | Company on a Grahm Numa came                                                                                                    |                                                                           |     | <br> | · · · · · · · · · · · · · · · · · · · |
|                                                                                                    | Nombre                                                                                                    | Fecha de modifica. Tino Tamaño                                            |     |      | 9ee • 1.71 🕼                          |
| Favoritos<br>Eccitorio<br>Stitios recientes                                                                                                    | DAS_EXOCAD_VO4 signed.7:                                                                                                    | 04/03/2015 16:12 Archivo WinRAR KB<br>14/01/2015 17:26 Adobe Acrobat D KB |     |      |                                       |
| Dibliotecas     Documentos     Imágenes     Música     Vídeos                                                                                           |                                                                                                    |                                                                           |     |      |                                       |
| I Equipo                                                                                                    |                                                                                                    |                                                                           |     |      |                                       |
| Red     ReN002673311451     RN00267331451     RN002673316520     TALLADUM07     TALLADUM07     TALLADUM06     TALLADUM06     TALLADUM023     TALLADUM23 |                                                                                                    |                                                                           |     |      |                                       |
| TALLADIUM25     TALLADIUM26     TALLADIUM30     TALLADIUM31     TALLADIUM31     TALLADIUM40     TALLADIUM41                                             |                                                                                                    |                                                                           |     |      |                                       |
| TALLADIUM42 TALLADIUM43 TALLADIUM43 TALLADIUM44 TALLADIUM45 TALLADIUM46 TALLADIUM46 TALLADIUM48                                                         |                                                                                                    |                                                                           |     |      |                                       |
| -                                                                                                    | DAS_EXOCAD_VO2_signed.72<br>Archino WinKAR<br>Fecha de modifica 04/03/2015 16:12<br>Tamaña: 72,3 MB<br>Fecha de creación: 05/03/2015 11:39 |                                                                           |     |      |                                       |
|                                                                                                    |                                                                                                    |                                                                           |     |      |                                       |
|                                                                                                    |                                                                                                    |                                                                           |     |      | SOLUTIONS                             |

T®

2. Paste .rar file and unzip wherever you want, for example at desktop, and you will get the folder "DAS\_EXOCAD\_VO4\_signed.7z".

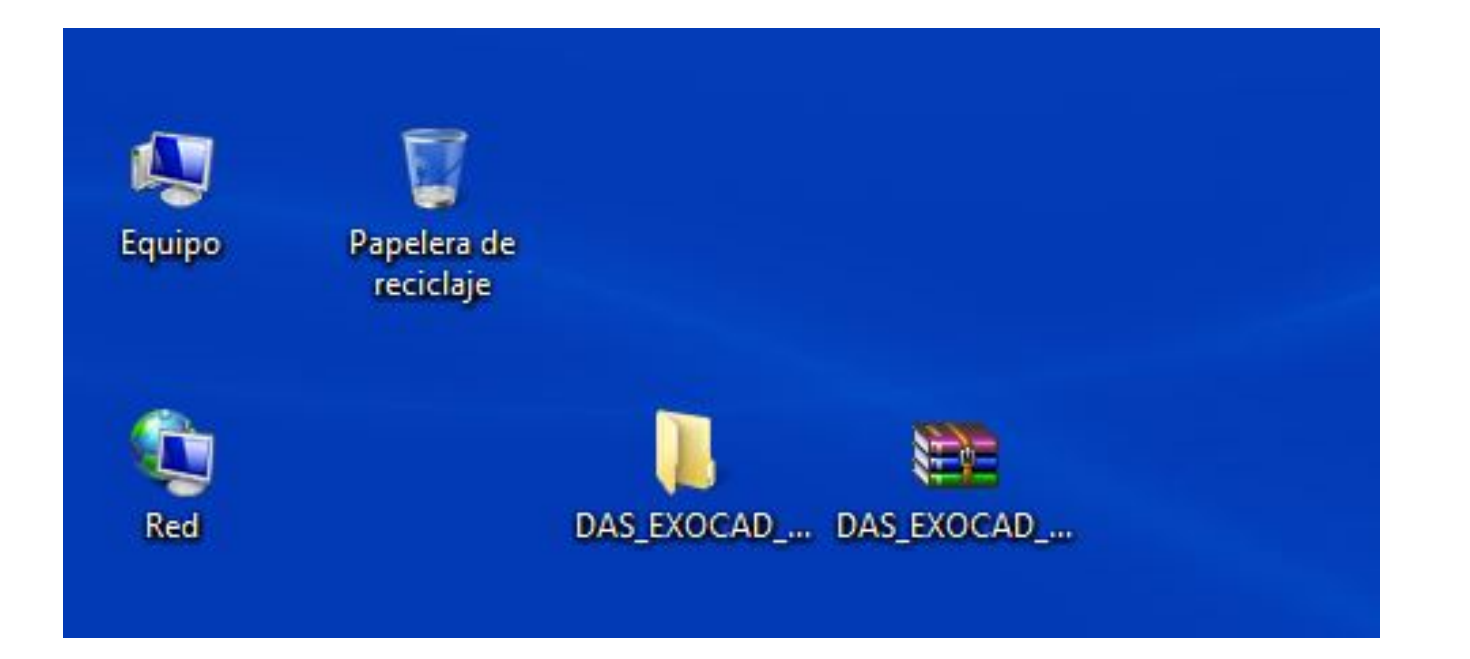

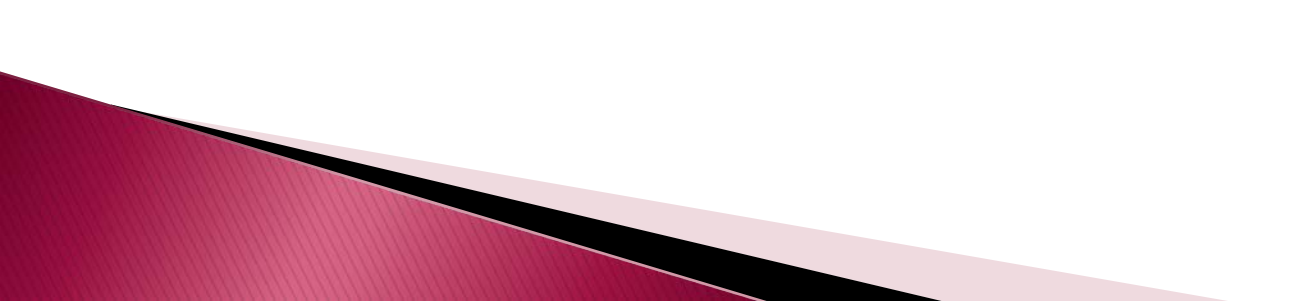

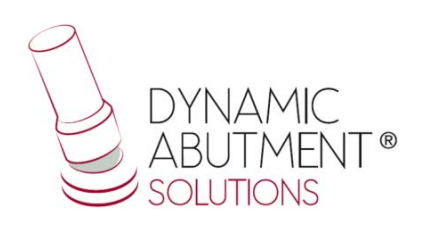

3. After copy the folders that are in "DAS\_EXOCAD\_VO4", and paste them in the following index: "Exocad-DentalCAD/DentalCADApp/library/implant".

|      | Nombre       | Fecha de modifica | Tipo                | Tamaño |  |
|------|--------------|-------------------|---------------------|--------|--|
|      | DAS_E_0001   | 10/02/2016 8:33   | Carpeta de archivos |        |  |
|      | DAS_E_0002   | 10/02/2016 8:46   | Carpeta de archivos |        |  |
|      | DAS_E 0003   | 10/02/2016 8:57   | Carpeta de archivos |        |  |
|      | DAS_E_0004   | 10/02/2016 9:15   | Carpeta de archivos |        |  |
|      | DAS_E_0005   | 10/02/2016 9:28   | Carpeta de archivos |        |  |
|      | BAS_E_0006   | 10/02/2016 9:50   | Carpeta de archivos |        |  |
|      | DAS_E_0007   | 10/02/2016 10:01  | Carpeta de archivos |        |  |
|      | BAS_E_0008   | 01/09/2015 15:27  | Carpeta de archivos |        |  |
|      | DAS_E_0009   | 10/02/2016 10:11  | Carpeta de archivos |        |  |
|      | DAS_E_0010   | 10/02/2016 10:19  | Carpeta de archivos |        |  |
|      | DAS_E_0011   | 10/02/2016 10:34  | Carpeta de archivos |        |  |
| (I:) | DAS_E_0012   | 17/08/2015 13:51  | Carpeta de archivos |        |  |
|      | DAS_E_0013   | 10/02/2016 11:54  | Carpeta de archivos |        |  |
|      | DAS_E_0014   | 17/08/2015 13:51  | Carpeta de archivos |        |  |
|      | DAS_E_0015   | 17/08/2015 13:52  | Carpeta de archivos |        |  |
|      | E BAS_E_0016 | 10/02/2016 12:12  | Carpeta de archivos |        |  |
|      | DAS_E_0017   | 10/02/2016 12:22  | Carpeta de archivos |        |  |
|      | DAS_E_0018   | 21/01/2016 8:43   | Carpeta de archivos |        |  |
|      | DAS_E_0019   | 21/01/2016 8:57   | Carpeta de archivos |        |  |
|      | DAS_E_0020   | 21/01/2016 9:10   | Carpeta de archivos |        |  |
|      | DAS_E_0021   | 17/08/2015 13:53  | Carpeta de archivos |        |  |
|      | DAS_E_0022   | 17/08/2015 13:53  | Carpeta de archivos |        |  |
|      | DAS_E_0023   | 17/08/2015 13:53  | Carpeta de archivos |        |  |
|      | DAS_E_0024   | 17/08/2015 13:53  | Carpeta de archivos |        |  |
|      | DAS_E_0025   | 17/08/2015 13:53  | Carpeta de archivos |        |  |
|      | DAS_E_0026   | 17/08/2015 13:53  | Carpeta de archivos |        |  |
|      | JAS_E_0027   | 10/02/2016 15:32  | Carpeta de archivos |        |  |
|      | DAS_E_0028   | 17/08/2015 13:53  | Carpeta de archivos |        |  |
|      | DAS_E_0029   | 10/02/2016 15:47  | Carpeta de archivos |        |  |
|      | DAS_E_0030   | 17/08/2015 13:53  | Carpeta de archivos |        |  |
|      | DAS_E_0031   | 21/01/2016 11:56  | Carpeta de archivos |        |  |
|      | DAS_E_0032   | 21/01/2016 12:56  | Carpeta de archivos |        |  |
|      | DAS_E_0033   | 17/08/2015 13:53  | Carpeta de archivos |        |  |
|      | DAS_E_0034   | 21/01/2016 13:17  | Carpeta de archivos |        |  |
|      | DAS_E_0035   | 17/08/2015 13:53  | Carpeta de archivos |        |  |
|      |              |                   |                     |        |  |

Note: If you already have a DAS library version, remove completely the files and install the new library following the instructions.

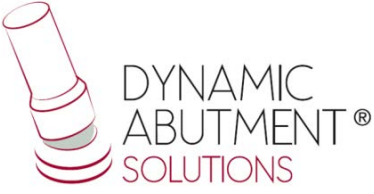

4. Start Exocad with a new project and verify that the libraries are installed.

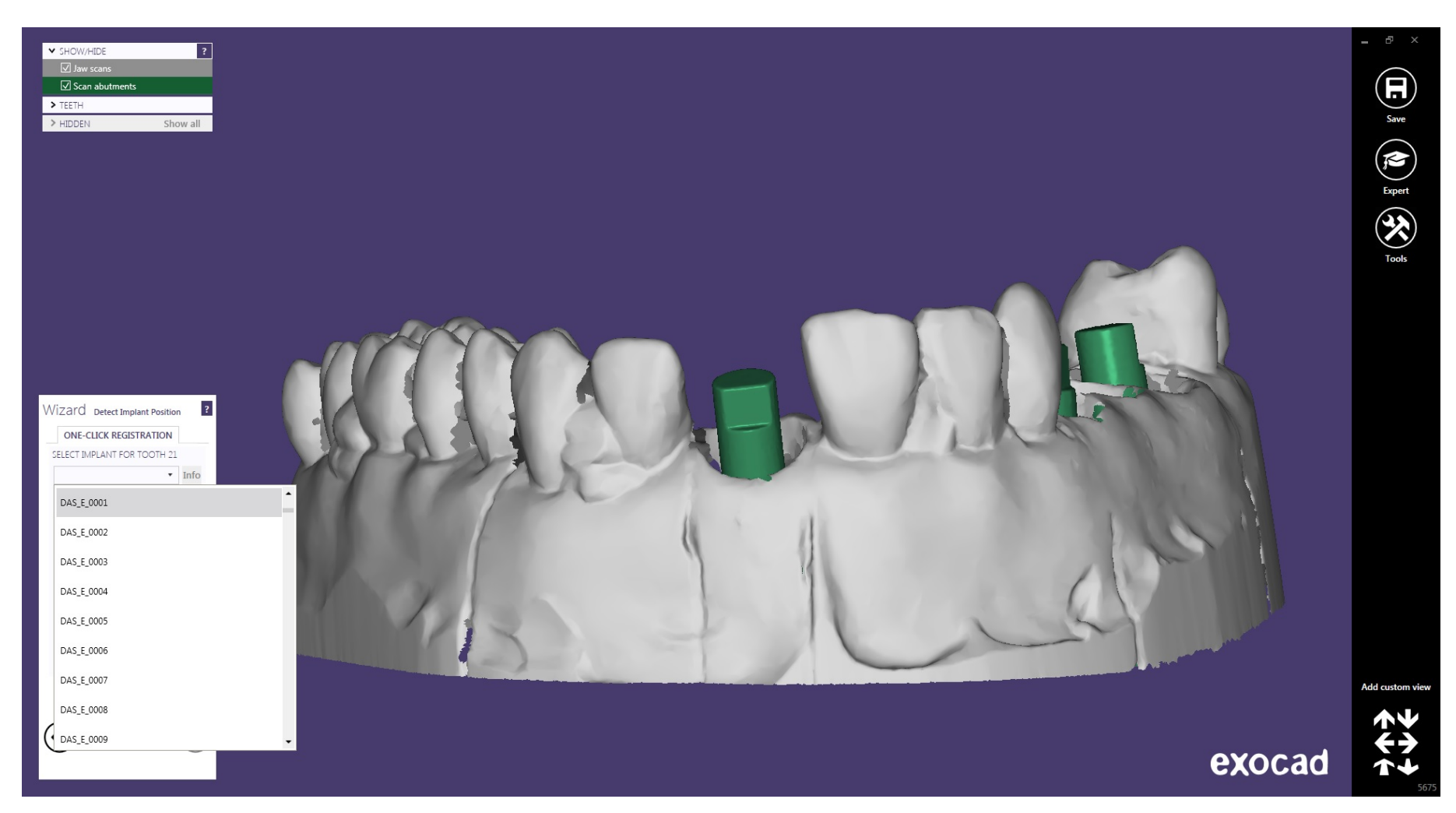

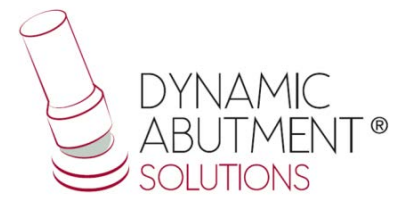